### ●玉川学園·玉川大学

# e-Education NewsLetter

## Blackboard@Tamagawa 活用事例

01 農学部生物資源学科助教授: 肥塚 信也 先生

### 新任1年目、Blackboard 活用体験報告記

肥塚先生は本学就任前の2月、新任研修会終了後すぐに Blackboard 講習参加したい旨 のお申し込みを受け、就任1年目から Blackboard を活用しておられます。肥塚先生が提 供された授業コンテンツは学生から好評でした。今後もさらに Blackboard の展開されよ うとしておられます。

今回は、ご就任1年目、Blackboard を活用した取り組みを中心にアメリカで目にされ、 Blackboard 活用事例の体験をもとに、「どのように活用されたか」、「今後どのような発展 を描かれておられるか」について、具体的に報告していただきます。

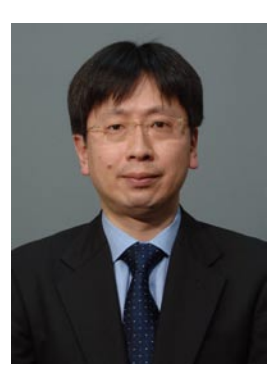

### Blackboard との出会い

私は本学に着任前は、米国のある州立大学の 研究員でした。そのおり、ラボの実験助手の学 生や修士・博士課程の大学院生達が授業前後や 定期テスト前に Blackboard 上(以下、Bb と略 します)に掲載された講義のスライドや録画映 像を、ラボにあるコンピューターで実験の空き 時間に閲覧・学習するという姿をよく見かけ、 「何時でも何処でも」という学習スタイルを間 近にしました。そして新任研修会の際、本学で も Bb を導入していることを知り、自分の担当 する講義等のサポートにぜひ活用したいと考え ました。ここでは、私が昨年度 Bb をどのよう に活用し、それに対する学生達の反応はどうで あったか、また、反省点は何かを紹介していき ます。

### 講義での Blackboard の活用

◆ 科目名:分子生物学

生物資源学科2年生

◆ 授業の概要:発展科目群

遺伝子とタンパク質の構造と機能を学ぶこと により、生命現象を分子・細胞レベルで理解す ることが本科目の目的です。これらの内容は肉 眼で直接観察・分析する事が非常に難しいもの です。従って、わかりやすい教科書の記述、図 表やアニメーションなどの補助資料の利用が効 果的だと考えました。

①講義前日までにアナウンスエリアに、授業の 範囲を掲示。

②授業では、スライドによる講義とWeb上の アニメーションの紹介を中心に進めました。また、内容に関する穴埋めシートを配布し授業への参加を促しました。さらに、授業へのコメントを出席カード上に記述してもらうことにより、次回の授業へのヒントとしました。

③終了後、使用した全ての資料、補足事項、 Web 情報を掲載しました。特に難解と思われ

た講義回へのアクセス頻度は高い傾向であり、 学生の学習努力の現われであると推察していま す。こうした事からも授業をより客観的に進め る上で Bb の利用が有用である事を感じていま す。

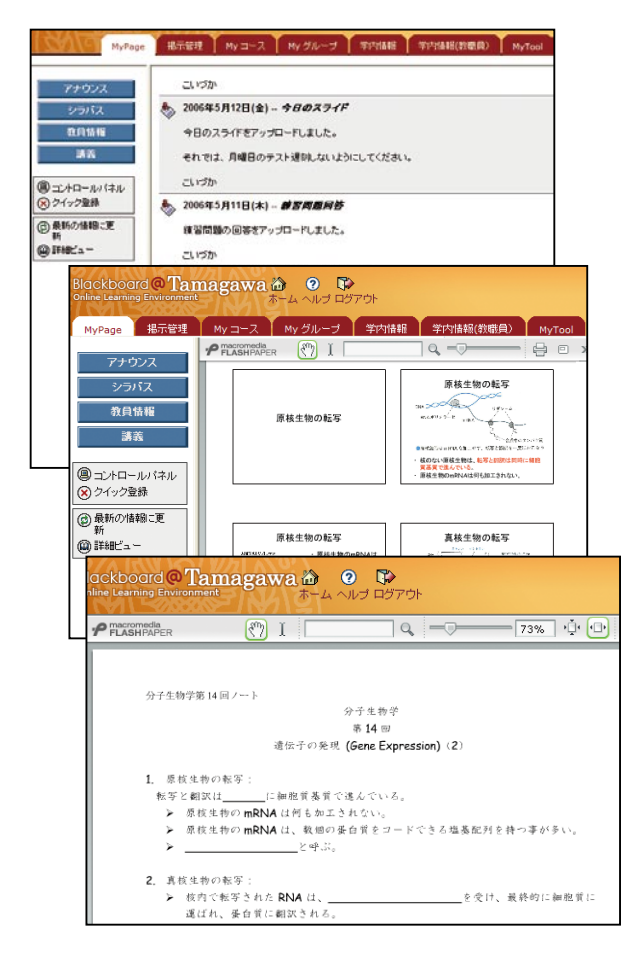

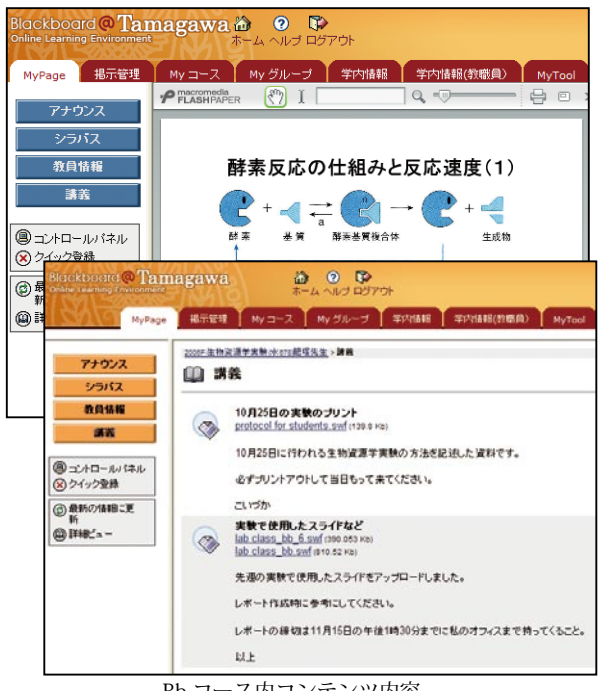

Bb コース内コンテンツ内容

#### 演習での Blackboard の活用

- ◆ 科目名: 生物資源演習 Ⅰ 生物資源学科3年生
- ◆授業の概要:専攻科目群

卒業研究時に必要な英文文献の読解力の養成 のために、課題とした英文献を輪読します。本 演習が農学部生にとって恐らく初めての科学英<br /> 語との出合いではないかと思います。

①文献理解のヒントとなる図表をまとめたスラ イドを掲載。

②ネイティブスピーカーが文献を朗読した音声 ファイルも活用しました。正しい発音や音読 時の区切り場所が、内容理解の際有用な事を伝 えたいと考えたからです。この際、高校英語科 Paul Mcbride 先生が音読に快く協力して下さ いました。この二つの補助資料を基に輪読を進 め要点や日本語と英語の科学文献の表現上の共 通点と相違点も紹介できました。特に、掲載し た音声ファイルは授業以外の時間でも聴くこと ができるので、学生の反応もよくこれは Bb 利 用の長所の一つと感じています。

### 反省と今後にむけて

教員にとっての Bb の最大の特徴も、「何時 でも何処でも」です。端末さえあれば、資料を「何 時でも何処でも」掲載できます。しかし、この 特徴を如何に活用するか?これが最も悩んだと ころです。昨年度は、復習のサポートを重視す る点から直後の資料掲載が中心でした。しかし、 講義前の掲載のメリットや学生からの要望もあ り、今後も常に重要な考察項目です。また、ディ スカッション・成績管理など他の Bb 機能も利 用したいと考えています。最後になりましたが、 メディア教育推進室にはいつも心強いサポート や提案を頂きました。この場をお借りして感謝 の意を表します。

## 2007 年度の IT サポートデスク

### 【МуРСネットワークの利用範囲が拡大になります】

02

MyPC ネットワークとは、玉川大学の学生・教職員が持ち込み PC で利用できるネットワークの ことです。MyPC ネットワークに接続すれば、ノート P C で学内の各種 I T 環境やインターネッ トを利用することができます。MyPC ネットワークは主要校舎の講義室やラウンジ、または学内 食堂等に情報コンセント(有線LAN)や無線LANアクセスポイントとして用意されています。 2007 年度 4 月よりアクセスポイントが更に増加し、より便利にご利用いただけるようになります。

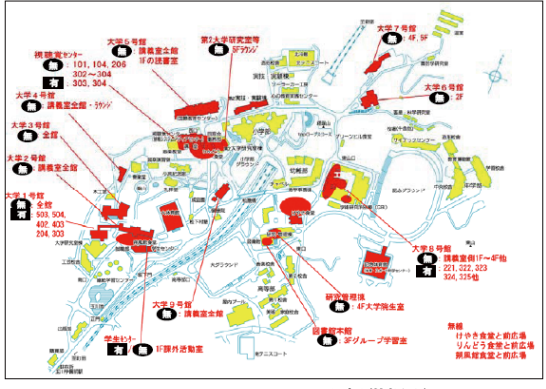

M y P C ネットワーク提供場所

< 使用手順 >

① 有線または無線を用いて

M y P C ネットワークに接続します。

 Web ブラウザで、 http://dhcp.tamagawa.ac.jp (MyPC ネットワーク認証ページ)に アクセスし、自分のアカウント(ユー ザ名とパスワード)を入力し、[認証

する]ボタンをクリックします。

※ MyPC ネットワークを利用するには、教職員メールアドレスを取得している必要が有ります。 学生は、学生 Web メールアカウントを利用します。

### 【| Tサポートデスクの場所が変更になります】

2007 年 4 月より、全学部対象 MyPC サポートおよび IT 利用に関する窓口を集約化します。これに伴い、週 3 日であった MyPC サポート・修理受付を週 5 日開設(平常授業期間)します。また、問い合わせ窓口の一本化によりユーザ利用の利便性と支援体制を強化します。

<IT サポートデスクで取り扱うこと>

教員:

- ・Blackboard@Tamagawa に関する問い合わせ
- ・研究・教材作成用 PC に関するサポート
- ·教材作成支援
- ・学内 LAN 利用アカウント申請・発行
- ・ロックしたパスワード解除
  - (メール、MyPC 接続認証)
- 学 生:
- Blackboard@Tamagawa
- ・アカウント交付、再交付
- ・ IT 活用のための各種講習会 (MyPC ネットワーク講習会など)
- ・ MyPC(全学部対象)修理受付
- ・プリント上限枚数変更受付 など

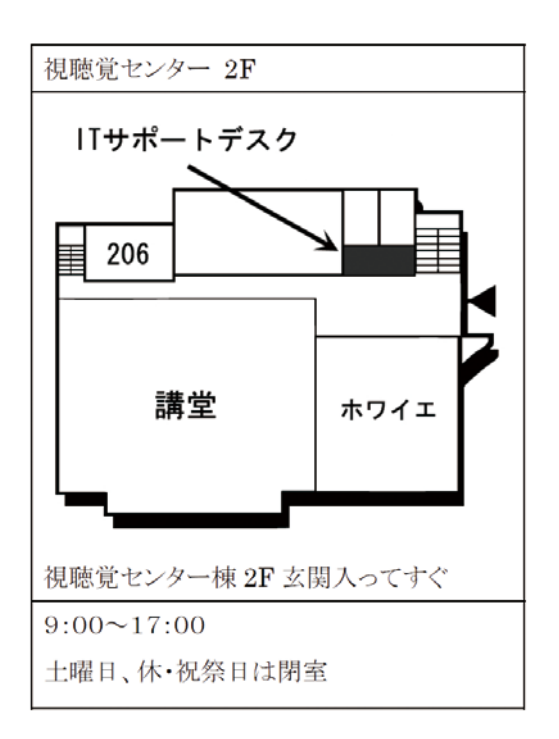

## 教材の再利用

Bb に用意された機能を使い教材の再活用ができます。複数コースでの教材の共有、次学期授業 での再利用に有効です。また、今後使用するときのためにコースごとのバックアップを保管してお くことができます。

用途、目的に合わせてご利用ください。

| 機能               | 再活用できるもの   |    |            |     |              |  |  |  |  |
|------------------|------------|----|------------|-----|--------------|--|--|--|--|
|                  | 項目・フォルダ    | 課題 | アセスメント     | 揭示板 | デジタルドロップボックス |  |  |  |  |
| コース間コンテンツのコピー    | $\bigcirc$ | 0  | ×          | ×   | ×            |  |  |  |  |
| テストのエクスポート・インポート | ×          | ×  | 0          | ×   | ×            |  |  |  |  |
| コースのアーカイブ        | 0          | 0  | $\bigcirc$ | 0   | 0            |  |  |  |  |

注:個人の投稿した内容(課題、スレッド内容など)は、投稿した学生が卒業しアカウントを失う と、復元することはできません。

### ■コース間コンテンツのコピー・移動

教材コンテンツ (項目とフォルダ) は別のコースにコピーしたり移動することができます。表示、 非表示の設定はそのままとなりますので注意が必要です。

### 教材コンテンツのコピーと移動の方法

- 1. コントロールパネルから、「講義」などのコンテンツ領域を選択します。
- 2. コピーまたは移動する項目、フォルダの右横「のコピー」ボタンをクリックし、「コピー、移動」 画面を表示します。

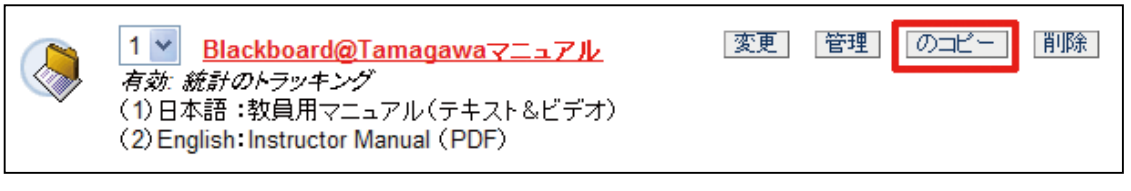

- (1) コピー先コースの選択をします。
- (2) コピー先フォルダの選択をします。
- (3) コピーまたは移動の選択をします。

| コピーの場合は「いいえ  | 」を、移動の場合は「はい」を選択します。      | <ul> <li>              ぜって展開</li></ul>                                                                                                    |
|--------------|---------------------------|----------------------------------------------------------------------------------------------------|
| コピー先 コース     | 2006V-教員向け教材掲載・マニュアルコース 💙 | <ul> <li>- ●1・アナウンスの掲載</li> <li>田 ●2・数材の掲載</li> <li>田 ●2・数材の掲載</li> <li>田 ●2 PowerPointの活用方法紹介</li> <li>●●3・課題をフト問題の掲載</li> <li>ロ ●2 PowerPointの活用方法紹介</li> </ul> |
| コビー先のフォルダ    | /揭載例 参照                   | <ul> <li>□ ● ● ホキ国EIPIXとアビスメント(が)級*(甲級)</li> <li>□ ● ● 4. コミュニケーションソール</li> <li>● ● 動画数材の活用案内</li> <li>□ ● ● 動画数材の活用案内</li> <li>□ ● ● 使打機能紹介</li> </ul>           |
| コピー後に項目を削除する | ◯ はい ⊙ いいえ                |                                                                                                    |

🛄 場所の選択: 2006V-教員向け教材

\_\_\_ 掲載・マニュアルコース

インストラクター、ティーチングアシスタント権限でのみ利用可能です。学生は教材のコース間 コピーはできません。

#### ■テスト(アセスメント)再利用

テスト(アセスメント)はエクスポート・インポート機能を使い、別のコースで再利用すること ができます。必ずローカルコンピュータにエクスポートしてください。問題のコピーのみで、成績 表はコピーされません。

<テストのコピー方法>

1. コントロールパネル - テストマネージャから、コピーするテストをローカルコンピュータにエ クスポートします。

| 名前               | 導入  | 日付         |            |               |
|------------------|-----|------------|------------|---------------|
| Listening Test 1 | いいえ | 2006/04/05 | 「 クス ボ ー ト | 変  削 <br>更  除 |

2. その後、掲載するコースのコントロールパネル - テストマネージャ - インポートで、エクスポートしたテストを取り込むことができます。

| 💁 テストの追加 |  |
|----------|--|
|          |  |

3. インポートしたテストを任意の場所に掲載します。

| Listning Test       |        |                                                                                                    |
|---------------------|--------|----------------------------------------------------------------------------------------------------|
| 🕞 項目 📪 フォルダ 🌗 外部リンク | 🕞 טארב | アビスダントのプレビュー: Latening Test                                                                                                    |
| 1 Listening Test 1  | 変更管    | 第世記で 2073/14月間してはて月時できます。<br>* 第四記でスタータス:<br>「日本」<br>Latening Test 1 - (Sound File)<br>According to the survey readership in paragraph these, what percentage of Japanese do not soak in<br>the too D on we dray a week 7. |
|                     |        | 14 percent     singst 59 percent     mote than 70 percent     lest an 70 percent                                                                                                    |

### ■コースのアーカイブ

- コースごとに圧縮した1ファイルとして保存し、今後使用するために保管しておくことができます。 <アーカイブの方法>
- 1. コントロールパネル コースのアーカイブで圧縮ファイルを作成します。

2. 圧縮ファイルができると、アーカイブ画面にファイル名が表示されます。

| 🛠 エクスボート/アーカイブマネージャ                      |                |        |    |   |  |  |  |  |  |
|------------------------------------------|----------------|--------|----|---|--|--|--|--|--|
| 🖻 エクスポート 🍘 アーカイブ                         |                |        |    |   |  |  |  |  |  |
| ファイル名                                    | 作成日            |        |    |   |  |  |  |  |  |
| ArchiveFile 200697475 20070226034435.zip | 07/02/26 15:45 | ログ詳細ログ | 削除 |   |  |  |  |  |  |
|                                          |                |        | OK | ) |  |  |  |  |  |

- 注:・アーカイブには多少時間がかかります。アーカイブ処理が終了すると e メールが届きますの で、その後、保存を行ってください。
  - ・保存後は B b コース上の圧縮ファイルは削除してください。
  - アーカイブの復元はシステム管理者が行います。その時には、メディア教育推進室までご連絡ください。
  - ・掲載コンテンツの容量が大きいとアーカイブできない場合があります。

### Microsoft Office2007 発売に伴う保存ファイル形式 の変更にあたって

2007 年度学生 MyPC より、WindowsVista、Office2007 が標準搭載となります。 そのため、今後は、Office 形式のデータの互換性が問題となることが予想されます。

今回は、Office2007 を利用している学生の旧 Office 形式 (97-2003) での保存方法についてと、 Office 互換機能パックのインストールについてご説明させていただきます。

学生への指示にもご利用になれるように、今回の内容に関しては、Blackboard@Tamagawaの MyPage からアクセスすることが可能です。

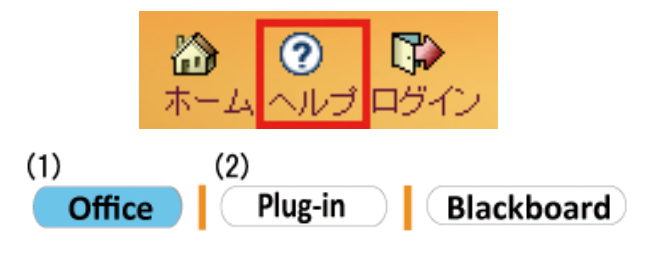

Blackboard@tamagawa にアクセスし、

- ヘルプボタンをクリックします。
- (1) 「Office」
  - ・保存形式を指定して保存
- (2) 「Plug-in」
  - ・互換機能パックのインストール

今回の Office2007 へのバージョンアップでは、ドキュメントの保存形式の拡張・変更が行われました。それにともない拡張子が変更となりました。

|                            | 旧 Office 形式 (97-2003) | 新 Office 形式 (2007) |
|----------------------------|-----------------------|--------------------|
| Word<br>.doc → .docx       |                       |                    |
| Excle<br>.xls → .xlsx      |                       |                    |
| PowerPoint<br>.ppt → .pptx |                       |                    |

### 1. 旧 Office 形式 (97-2003) での保存方法 [Office2007]

ここでは、Word での保存方法を中心に説明を行いますが、Excel、PowerPoint も同様の操作で、 保存形式を変更することが可能です。

| Co. H.   | 1.00.)+                                      |          |         | LE.I - Name | Wed.       |            |                |             |      | 100          |
|----------|----------------------------------------------|----------|---------|-------------|------------|------------|----------------|-------------|------|--------------|
| A-1      | MA 4-514768                                  | +520     | BIN'S B | ett all     |            |            |                |             |      |              |
| Hore \$  | MIS HIM (BUDSHOW) - 106<br>B J U - de X, X A | A 4 61   |         |             | 1 11 - K - | 878<br>188 | 87日<br>- 11日はの | あ7重<br>丸(乱) | A    | 5,20<br>1,20 |
| 25528-32 | 764                                          |          |         | 103         |            |            | 3,943          |             |      | 122          |
|          | * * * 3 B                                    |          | 0.0.0   |             | 2.5.8.8    | 8.94       |                |             |      |              |
|          | -                                            |          |         |             |            |            |                |             |      |              |
|          |                                              |          |         |             |            |            |                |             |      |              |
|          |                                              |          |         |             |            |            |                |             |      |              |
|          |                                              |          |         |             |            |            |                |             |      |              |
|          | 10                                           |          |         |             |            |            |                |             |      | -            |
|          |                                              |          |         |             |            |            |                |             |      |              |
| 5        |                                              |          |         |             |            |            |                |             |      |              |
| 8        |                                              |          |         |             |            |            |                |             |      |              |
| 2        |                                              |          |         |             |            |            |                |             |      | 1.0          |
| 2        |                                              |          |         |             |            |            |                |             |      |              |
| -        |                                              |          |         |             |            |            |                |             |      |              |
| E        |                                              |          |         |             |            |            |                |             |      |              |
| -        |                                              |          |         |             |            |            |                |             |      |              |
| 2        |                                              |          |         |             |            |            |                |             |      |              |
|          |                                              |          |         |             |            |            |                |             |      |              |
|          |                                              |          |         |             |            |            |                |             |      |              |
| 8        |                                              |          |         |             |            |            |                |             |      |              |
| ÷        |                                              |          |         |             |            |            |                |             |      |              |
| 4        |                                              |          |         |             |            |            |                |             |      |              |
| ÷        |                                              |          |         |             |            |            |                |             |      | 1            |
| 1-25113  | AN ORDERSE AND                               | t-1      |         |             |            |            | 10/2/4         | 2.0.000     | 0    | (8)          |
| 100      | Line Cartes No.                              | COLUMN A |         | _           |            |            | 10000          | v           | 21.5 | 1 11111      |

Office2007 を起動し、

 面面左上のメニューバーのから

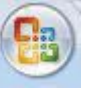

アイコンをクリックし、Word のオ プションを表示させます。

| 新規作成(N)    |   | ドキュメントのコピーを保存                                                                 |
|------------|---|-------------------------------------------------------------------------------|
|            |   | Word 文書(型)<br>既定のファイル形式で文書を保存します。<br>Word テンプレート(1)                           |
| 上書き保存(S)   |   | 今後作成する文書の書式設定に利用できるように、文書<br>をテンプレートとして保存します。                                 |
| 名前を付けて保存(点 | • | Word 97-2003 文書(9)<br>Word 97-2003 と完全に互換性のある形式で、文書のコ<br>ビーを保存します。            |
| EDRI(P)    | * | 他のファイル形式用のアドインを探す(E)<br>PDFや XPS など、他の形式で保存するためのアドインに<br>関する情報を表示します。         |
| 記布準備(E)    | • | その他の形式(Q)<br>に名前を付けて(保存) ダイアログ ボックスを聞きます。このダ<br>イアログ ボックスでさまざまなファイル形式を選択できます。 |
| 送信(D)      | * |                                                                               |
| 👮 発行(1))   | • |                                                                               |
| 開じる(O)     |   |                                                                               |

(2). オプションが表示されたら、左に表示される一覧から「名前を付けて保存」をクリックします。

次に表示されるメニューか ら「word 97-2003 文章」を選択することで、旧 Off ice 形式での保存ができます。

Office 互換機能パックのインストール方法と使用方法 [Office 2000-2003]
 下記ページのアドインをインストールすることによって、Office2003 以下のバージョンを利用しているユーザでも、Office2007 形式のファイルを編集、保存することが可能となります。
 < Microsoft ダウンロードセンター (Microsoft office 互換機能パック) >

http://www.microsoft.com/downloads/details.aspx?FamilyID=941B3470-3AE9-4AEE-8F43-

C6BB74CD1466&displaylang=ja

| Word/Excel/Power<br>能パック<br>物学な説明<br>Hicrosoft Office Word 2007, Excel 2<br>世際、化リ、編集、第年時代32とかでき<br>このページの内容                     | Point 2007 ファイル形式用 Microsoft Office 互換機    |  |
|----------------------------------------------------------------------------------------------------|--------------------------------------------|--|
| <ul> <li>↓ <u>4</u>(2):27Å</li> <li>↓ <u>4</u>(2):27Å</li> <li>◆ 他の人のざひ:00-F情報を見る</li> <li>ダウ:x0-F</li> <li>このページの内容</li> </ul> | <ul> <li>● 型変系頁</li> <li>◆ 型変系頁</li> </ul> |  |
| ファイル名:                                                                                                    | FileFormatConverters.exe                   |  |
| バージョン・                                                                                                    | 2.0                                        |  |
| 公開きれた日付:                                                                                                    | 2006/11/07                                 |  |
| 書語:                                                                                                    | 日本語                                        |  |
| ダウンロード サイズ:<br>推定ダウンロード時間:                                                                                                    | 27.1 MB<br>ダイヤルアップ (S6K) 💌 1 時間 6 分        |  |
| 言語の実更:                                                                                                    | 日本語 ▼ (天王)                                 |  |

「ダウンロード」をクリックして互 換機能のソフトをダウンロードしま す。

### 3. PDF/XPS[Office2007]

Office2007 を利用しているユーザのみに限られますが、アドインをインストールすることに よって、Office 形式のファイルを PDF 形式で保存することが可能となります。

< Microsoft ダウンロードセンター(Microsoft office プログラム用 PDF/XPS 保存アドイン)> http://www.microsoft.com/downloads/details.aspx?FamilyId=4D951911-3E7E-4AE6-B059-A2E79ED87041&displaylang=ja

### 4. PDF を閲覧するには

Adobe Reader をインストールする必要があります。無料で利用することが可能なソフトウェ アです。

< Adobe Reader ダウンロードセンター>

http://www.adobe.com/jp/products/acrobat/readstep2.html

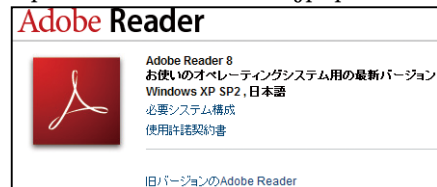

### Blackboard@Tamagawa 2006 年度の結果

2006 年 度 Blackbord@Tamagawa の活用率とコース統計結果をご報告し ます。2006 年度春学期、秋学期を通 しての活用率は 42.9%となりました。 昨年度結果と比較し、確実に増加して います。

本年度、特に増加が顕著だったのは、 文学部、農学部、工学部です。共通教 材として、3学部で英語の共通教材を 作成し活用されています。また、工学 部では、2005年度以降大幅に活用が 進んでおり、講義だけでなく、就職活 動支援のためにも Bb を活用していま す。

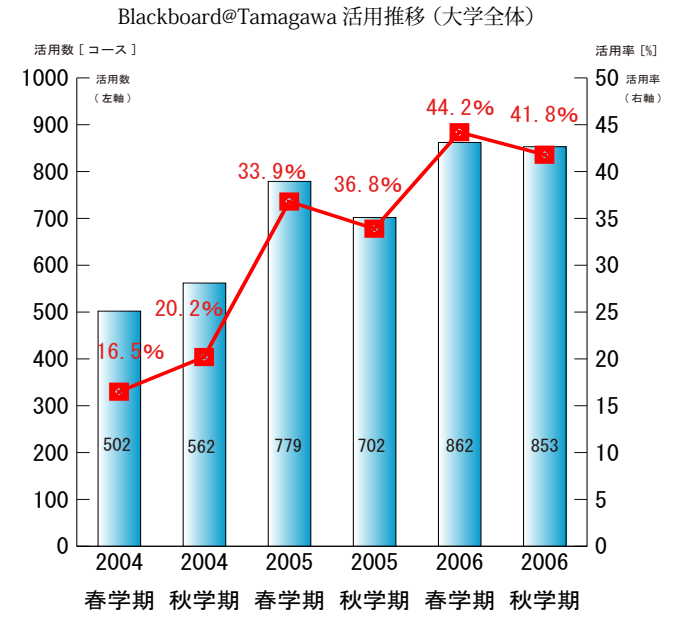

①活用数:②の授業のうち、Bb を活用した授業コード数
 ②授業数:正式に登録され、開講された授業コード数
 ③活用率:授業のうち、Bb を活用している割合 (= ①÷②×100)

|             | 200  | )4 春  | 200  | 4 秋   | 200  | 05 春   | 200  | 5秋    | 200  | 6春    | 200  | 6秋    |
|-------------|------|-------|------|-------|------|--------|------|-------|------|-------|------|-------|
| 学部          | コース数 | 活用率   | コース数 | 活用率   | コース数 | 活用率    | コース数 | 活用率   | コース数 | 活用率   | コース数 | 活用率   |
| <b>文</b> 学部 | 116  | 21.9% | 108  | 26.7% | 198  | 45.9%  | 183  | 39.3% | 225  | 55.7% | 201  | 49.1% |
| 農学部         | 11   | 5.0%  | 9    | 5.0%  | 39   | 19.4%  | 36   | 18.5% | 67   | 29.1% | 73   | 33.5% |
| 工学部         | 23   | 6.9%  | 25   | 9.8%  | 78   | 27.2%  | 77   | 28.1% | 138  | 44.4% | 123  | 39.8% |
| 経営学部        | 241  | 88.3% | 240  | 98.1% | 224  | 100.0% | 225  | 99.2% | 209  | 99.1% | 217  | 97.0% |
| 教育学部        | 28   | 7.9%  | 31   | 14.5% | 45   | 17.0%  | 48   | 18.4% | 65   | 25.1% | 49   | 19.2% |
| 芸術学部        | 20   | 2.5%  | 15   | 4.4%  | 48   | 24.0%  | 31   | 11.8% | 63   | 27.0% | 45   | 25.4% |
| コア科目教職関連科目  | 19   | 10.2% | 21   | 11.9% | 49   | 25.6%  | 49   | 23.8% | 67   | 32.7% | 77   | 32.4% |
| 総計          | 462  |       | 453  |       | 711  |        | 669  |       | 858  |       | 785  |       |

(注) ①コース数:教室での対面授業を1コースとして、授業コード区分別(各学部、コア/教職共通科目)に集計。
 ②活用率:各学部開講授業コードを元に集計。(上図.注釈参照)

③コース数と活用率の違い:コース数は、Blackboard@Tamagawa 利用対面授業数を把握する目的で集計。 活用率は、全授業中の活用の割合を把握するため、授業コードを元に集計

編集後記

Blackboard@Tamagawa は、2006 年 4 月にポータル機能 を搭載しました。2007 年 4 月よりは、ポータル機能がバー ジョンアップします、期末終了アンケートの結果からもポー タル機能は学生に受け入れられ、「便利である」という意見 が多くなっています。今後とも、便利になる Blackboard@ Tamagawa をご活用ください。 e-Education NewsLetter 2007 Vol.1 玉川大学 2007 年 4 月発行 e エデュケーションセンター メディア教育推進室 東京都町田市玉川学園 6-1-1 Tel: 042-739-8820 Fax: 042-739-8825 e メール: bbhelp@tamagawa.ac.jp